# Instrukcja EQU Kantech

#### Pobranie konfiguracji

Konfiguracje Kantecha do IFTER EQU pobieramy za pomocą opcji we właściwościach integracji Kantech wskazując lokalizacje katalogu ..\Data\Kantech. Po wskazaniu poprawnej ścieżki konfiguracja zostanie pobrana automatycznie. Katalog ..\Data\Kantech należy pobrać z katalogu programu EntraPass Server.

## Dodawanie i konfiguracja serwera EntraPass Kantech

Wymiana informacji pomiędzy programem EQU i serwerem systemu kontroli dostępu EntraPass firmy Kantech odbywa się poprzez aplikację Smartlink, która jest dostępna w pakiecie programów EntraPass. Jeżeli taki program nie został wcześniej zainstalowany, to należy to wykonać przed dodaniem systemu Kantech do programu EQU i zgodnie z instrukcją programowania do systemu EntraPass. Należy zainstalować aplikację Smartlink i Smartlink interfejs.

System Kantech EntraPass powinien zostać skonfigurowany przed dodaniem do programu EQU. Aby dodać serwer EntraPass Kantech do programu EQU po wejściu do zakładki *Urządzenia* (tak jak opisano to w rozdziale 6) i wciśnięciu przycisku *Dodaj Urządzenie*, należy wybrać w polu *Nowy typ urządzenia* opcję Kantech (wer.5 lub 6 w zależności od wersji programu EntraPass).

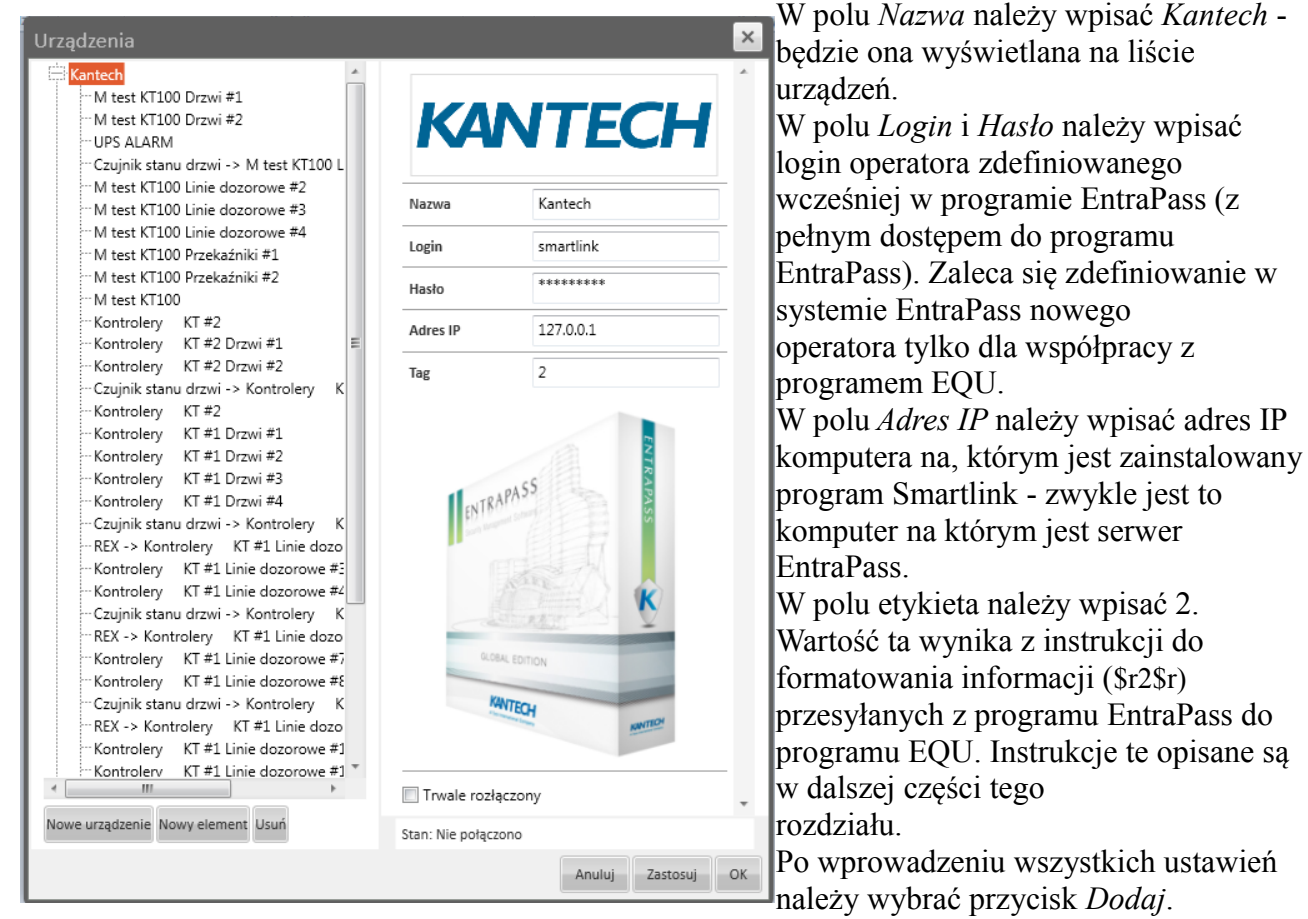

Na liście po lewej stronie okna zostanie dodany system Kantech. Należy zaznaczyć tą nazwę na liście i kliknąć na przycisku *Zastosuj*. Ta operacja zainicjuje pierwsze połączenie z serwerem EntraPass poprzez aplikację Smartlink. W prawym dolnym rogu okna powinien pojawić się komunikat połączono. Równocześnie nastąpi zaimportowanie całej konfiguracji systemu kontroli dostępu. Zaimportowane elementy (kontrolery, drzwi, linie dozorowe oraz wyjścia sterujące) zostaną wyświetlone na liście nazwy systemu. Ikony tych elementów mogą być umieszczane na mapie. Integracja programu EQU z systemem Kantech EntraPass umożliwia, oprócz wizualizacji ikon na mapach, otrzymywanie komunikatów o zdarzeniach i alarmach w systemie kontroli dostępu. Aby było to należy w programie EntraPass zdefiniować instrukcje (Smatrlink makro) i

przypisać je do zdarzeń, które mają być przesyłane do programu EQU. Opis tych czynności zawarty jest w dalszej części tego rozdziału.

## Konfiguracja parametrów aplikacji Smartlink

Program Smart Parking przeznaczony jest do współpracy z programami EntraPass GLOBAL i CORPORATE. Komunikacja z serwerem EntraPass odbywa się poprzez sieć Ethernet z wykorzystaniem protokołu TCP/IP. W wymianie informacji uczestniczy aplikacja SmartLink, która jest dostępna jako bezpłatna licencja w ramach pakietów podstawowych obu tych programów. Program SmartLink służy do wymiany informacji pomiędzy serwerem EntraPass i aplikacją zewnętrzną. W praktyce oznacza to, że Serwer EntraPass może wysyłać poprzez SmartLinka informacje tekstowe o zdarzeniach w systemie kontroli dostępu do aplikacji zewnętrznej. Zakres, treść i format tej informacji może być konfigurowana przez zdefiniowanie specjalnych instrukcji w programie EntraPass. Aplikacja użytkownika może natomiast wysyłać określone polecenia i do systemu SKD poprzez SmartLinka i serwer EntraPass. Szczegółowy zakres poleceń zawarty jest w instrukcji do programu SmartLink. Po wysłaniu polecenia aplikacja użytkownika otrzymuje potwierdzenie zrealizowania lub nie zrealizowania wysłanego polecenia.

| 🎨 (1) Se           | rver Works    | station   | -       | -                |                 |                 |           |              |        |        |                   |                       |
|--------------------|---------------|-----------|---------|------------------|-----------------|-----------------|-----------|--------------|--------|--------|-------------------|-----------------------|
| <b>()</b>          | Pulpity       | Stan      | Operad  | ije Karty        | Definiow        | anie            | Grupy     | Urząd        | Izenia | Wideo  | System            | Raporty               |
| Aplikac<br>EntraPa | je Bramk      | a GSI     | Magist  | trale Kon        | trolery D<br>KT | omofon,<br>KTES |           | <b>erzwi</b> | Przeka | aźniki | Linie<br>dozorowe | Wyj. ster.<br>sygnal. |
| 🖶 Aplikacje En     | raPass        |           |         |                  |                 |                 |           |              |        |        |                   |                       |
| 1 🗄 🗳              | L 🗙 🖶 🛛       | E 4       | ا 🍳     | ýi               |                 |                 |           |              |        |        |                   |                       |
|                    |               |           |         |                  |                 |                 |           | Englis       | h      |        |                   |                       |
| Autoria Estad      |               |           | 6       |                  |                 |                 |           | Smar         | tLink  |        |                   |                       |
| Aplikacje EntraP   | iss           |           | Smar    | tlink            |                 |                 |           | Polski       |        |        |                   |                       |
|                    |               |           |         |                  |                 |                 |           | Smar         | tlink  |        |                   |                       |
| Ogólne Paran       | etry Raport E | -Mail Sma | artLink | Smartlink E-Mail | Smartlink Web   | Serwis          | Komentarz |              |        |        |                   |                       |

|                                                                                                    |                           |               |           |                  |               |        |                              | Smartlink     |        |   |              |          |        |
|----------------------------------------------------------------------------------------------------|---------------------------|---------------|-----------|------------------|---------------|--------|------------------------------|---------------|--------|---|--------------|----------|--------|
| Ogólne                                                                                                    | Parametry                 | Raport E-Mail | SmartLink | Smartlink E-Mail | Smartlink Web | Serwis | Komentarz                    |               |        |   |              |          |        |
| SmartL<br>Tryb p                                                                                                    | ink - połączenie<br>oracy | e szeregowe   |           | Brak             | •             | ) Sm   | artLink - połącz<br>yb pracy | enia sieciowe |        | Z | darzenia i p | olecenia | •      |
| Smartlink Event (Defined in event parameter definition)       Smartlink - instrukcje         Don't process event under any event parameter default setting       Instrukcja startowa         Instrukcja startowa       Instrukcja domyślna |                           |               |           |                  |               |        |                              | (• • •        |        |   |              |          |        |
| Zakr                                                                                                    | Zakres dost. do systemu   |               |           |                  |               |        |                              |               |        |   |              |          | (• • • |
|                                                                                                    |                           |               |           |                  |               |        |                              | <b>₹</b>      | akończ | × | Anuluj       | 0        | Pomoc  |

Na stacji operatora *Serwer Workstation*, z górnego menu wybrać *Urządzenia i Aplikacje EntraPass*, a następnie z rozwijanej listy w polu *Aplikacje EntraPass* wybrać poz. *Smartlnik*. Kliknąc na zakładce *Smartlink*. W sekcji po prawej stronie *Smartlink - połączenia sieciowe* ustawić *Tryb pracy* – *Zdarzenia i polecenia*. Zapisać ustawienie klikając na ikonie dyskietki na górnym pasku okna.

#### Konfiguracja parametrów aplikacji Smartlink - instrukcje

| 🛞 (1) Server | r Workstation       | 1        | -                   | II. N. Same     | and Manager            | The second second | -                        | -                    |
|--------------|---------------------|----------|---------------------|-----------------|------------------------|-------------------|--------------------------|----------------------|
| 🧕 🖳 Pu       | lpity Stan          | Operacje | Karty Defini        | owanie Grupy    | Urządzenia             | Wideo System      | Raporty (                | Opcje                |
| Terminarz    | Systemy<br>alarmowe | Strefy   | Trasa<br>wartownika | Piętro Prz<br>z | ekaźniki Map<br>darzeń | y Święto          | Przełącznik<br>makro SML | Kreator<br>makro SML |

Na stacji operatora *Serwer Workstation*, z górnego menu wybrać *Definiowanie*, a następnie kliknąć na ikonie *Nowy element* na górnym pasku okna. Wpisać nazwę instrukcji EQU-1 w pola po prawej stronie. W polu definiowania instrukcji wkleić instrukcje jak poniżej. Zapisać ustawienie klikając na ikonie dyskietki na górnym pasku okna.

Treść instrukcji EQU-1:

\$r0\$r"\$a"\$b"\$b"\$c"\$c"\$d"\$d"\$e"\$f"\$f"\$g"\$g"\$n1"\$n1"\$11"\$11"\$n2"\$n2"\$z0"\$z0"\$l2"\$l2"\$l3"\$l3"\$ n3"\$n3

| 🐝 Kreator makro SML                                                       |                                       |
|---------------------------------------------------------------------------|---------------------------------------|
|                                                                           |                                       |
| Kreator makro SML • VENO-1 •                                              | English<br>VENO-1<br>Polski<br>VENO-1 |
| 🔊 🔁 🚰 🤐 💫 📄 👝 🦾 🥵 🍕 🧏 🧞 🚱 🛞 🔛 Menu do wprowadzania po                     | oleceń dla funkcji SmartLink 🔻        |
| \$r2\$r\$e"."\$b"."\$c" "\$d":"\$e":"\$f" "\$g" "\$h" "\$n1" "\$z0" "\$z1 |                                       |
|                                                                           | Cakończ X Anuluj 🥥 Pomoc              |
|                                                                           |                                       |

## Konfiguracja parametrów aplikacji Smartlink – zdarzenia

| 🛞 (1) Serve | er Workstation | 1           | -     |              | -     |       | -      |        |        | * manual | -     |
|-------------|----------------|-------------|-------|--------------|-------|-------|--------|--------|--------|----------|-------|
| 🥘 🖳 P       | ulpity Stan    | Operacje    | Karty | Definiowanie | Grupy | Urząd | Izenia | Wideo  | System | Raporty  | Opcje |
|             | Poz dost do    | Zakres dost | Param |              |       |       | Stru   | etura  |        |          |       |
| operator    | progr.         | do systemu  | zdarz | zeń          | zda   | irzeń | bazy o | Janych |        |          |       |

Na stacji operatora Serwer Workstation, z górnego menu wybrać System i Parametry zdarzeń, a

następnie wybrać z rozwijanej listy pierwsze zdarzenie z listy na następnej stronie . Na liście *Drzwi* zaznaczyć poz. *Domyślne* (czyli wybór wszystkich drzwi). Na liście *Wyślij na stacje operatora* zaznaczyć poz. *Smartlink*. W dolnej części okna w sekcji *Smartlink - terminarz* wybrać z listy (...) terminarz *Zawsze ważny (Always valid)*. Z listy *Kreator makro SML* wybrać instrukcję EQU-1. Zapisać ustawienie klikając na ikonie dyskietki na górnym pasku okna. Analogicznie zdefiniować ustawienia dla pozostałych zdarzeń z listy dla instrukcji EQU-1 (Nie zmieniamy ustawień w panelach Wywietl ustawienia i Parametry Alarmów).

| 📲 Parametry zdarzeń                      |                                 |                   |                            |       |  |  |
|------------------------------------------|---------------------------------|-------------------|----------------------------|-------|--|--|
| 1 🖹 🖄 🗶 🖨 🗏 🌡                            | ९ 🕺 🍕 🝕                         |                   |                            |       |  |  |
| Wybór kategorii zdarzenia                | EntraPass - zdarzenia           | •                 |                            |       |  |  |
| Zdarzenie                                | Drzwi sforsowane - alarm        | •                 |                            |       |  |  |
| Drzwi                                    |                                 |                   | Wyślij na stację operatora |       |  |  |
| ✓ Domyślne                               | (02.01.01) Controller #1 KT300- | -411 Drzwi #1     | (1) Server Workstation     | *     |  |  |
| 🗌 🗌 (01.01.01) Kontrolery KT #1 Drzwi #1 | (02.01.02) Controller #1 KT300  | -411 Drzwi #2     | (2) Workstation            |       |  |  |
| 🗌 🗌 (01.01.02) Kontrolery KT #1 Drzwi #2 | (04.01.01) Kontrolery KT #11    | Drzwi #1          | (3) Workstation            |       |  |  |
| 🗌 🗌 (01.01.03) Kontrolery KT #1 Drzwi #3 | (04.01.02) Kontrolery KT #11    | Drzwi #2          | (4) Workstation            |       |  |  |
| 🗌 🗌 (01.01.04) Kontrolery KT #1 Drzwi #4 | (05.01.01) Kontrolery KT #11    | Drzwi #1          | 5) Workstation             |       |  |  |
| <                                        |                                 | ۱.                | Smartlink                  |       |  |  |
| Wyświetl ustawienia                      |                                 | Parametry alarmów |                            |       |  |  |
| Wyświetl na ekranie 📓 Always V           | alid (•••                       | Alarm             |                            | [0 00 |  |  |
| Drukuj                                   | (• ••                           | Instrukcje        |                            | (• •• |  |  |
| Kolor                                    |                                 | Priorytet         |                            |       |  |  |
| SmartLink                                |                                 |                   |                            |       |  |  |
| Kreator makro - terminarz 📓 Always V     | alid (• • •                     | Kreator makro SML | VENO-1                     | (* ** |  |  |
|                                          |                                 |                   | Zakończ X Anuluj           | Pomoc |  |  |

## Konfiguracja parametrów aplikacji Smartlink – zdarzenia

Przypisać instrukcję EQU-1 do tych zdarzeń, które mają być rejestrowane w programie Ifter EQU.

#### Konfiguracja parametrów aplikacji Smartlink - login operatora/aplikacji EQU

| Ø | (1) Sen  | er Worl | kstation         | ı                          |       |                       |              |               |                 |                 |        |         | -     |
|---|----------|---------|------------------|----------------------------|-------|-----------------------|--------------|---------------|-----------------|-----------------|--------|---------|-------|
|   | ] 🚽 🔇    | Pulpity | Stan             | Operacje                   | Karty | Definiowanie          | Grupy        | Urzą          | dzenia          | Wideo           | System | Raporty | Opcje |
|   | <b>5</b> | 6       | Y                |                            | 5     | <b>i</b>              |              | 7             |                 | 2.              |        |         |       |
|   | Operator | Poz. o  | dost. do<br>ogr. | Zakres dost.<br>do systemu | Param | ietry Instrukc<br>zeń | je Fi<br>zdi | ltry<br>arzeń | Struk<br>bazy c | ktura<br>Janych |        |         |       |
|   |          |         |                  |                            |       |                       |              |               |                 |                 |        |         |       |

Na stacji operatora Serwer Workstation, z górnego menu wybrać System i Operator, a następnie kliknąć na ikonie Nowy element na górnym pasku okna. Wpisać nazwę, identyfikator i hasło operatora w pola poniżej. Hasło musi co najmniej 7 znaków. Hasło to należy wpisać w oknie Urządzenia w programie EQUgdy dodajemy system Kantech EntraPass. W zakładce Ochrona ustawić terminarz Zawsze ważny (Always valid), a w polach Poz. Dostępu do programu i systemu ustawić uprawnienie Installer. Zapisać ustawienia klikając na ikonie dyskietki na górnym pasku okna. Tak zdefiniowany login służy do automatycznego logowania aplikacji EQU do Smartlinka i serwera EntraPass.

| Operator                         |                            |                        |         |                                                                                                    | - • • |
|----------------------------------|----------------------------|------------------------|---------|----------------------------------------------------------------------------------------------------|-------|
| 1 🗈 🖺 🗙                          | 8 8 8 8                    |                        |         |                                                                                                    |       |
| Operator                         | kantechsml                 |                        | •       | Ostatnie logowanie na stacji :<br>Smartlink<br>Data ostatniego logowania<br>2012-08-29 07:39:03                 | 2     |
| Zalogowanie Ochron               | a Zdjęcie Domyślna wartość | Stacja Web - parametry |         |                                                                                                    |       |
| Opis<br>Nazwa                    | kantechsml                 |                        | Ję<br>© | zyki<br>) English<br>) Polski                                                                                   |       |
| E-Mail<br>Identyfikator operator | ra kantechsml              |                        | Sta     | cja operatora - opcje<br>Automatyczne potwierdzanie<br>Ignoruj zakres dostępu do wiadomości na stacji operatora |       |
| Hasło<br>Potwierdź hasło         | *******                    |                        |         | Równoczesne logowanie<br>Filter reports using workspace                                                         |       |
|                                  |                            |                        |         | Uprzywijejowanie<br>Automatyczne wyświetlanie wideo                                                             |       |
|                                  |                            |                        |         | 🕒 Zakończ 🛛 🗶 Anuluj                                                                                            | Pomoc |

| 👙 Operator                                                                                                    |                                                                                                    |
|----------------------------------------------------------------------------------------------------|----------------------------------------------------------------------------------------------------|
| ★ # # ★ # # 4 < &                                                                                                    |                                                                                                    |
| Operator 🔴 kantechsml                                                                                                    | Ostatnie logowanie na stacji :     Smartlink       Data ostatniego logowania     2012-08-29 07:39:03                                                                                                    |
| Zalogowanie Ochrona Zdjęcie Domyślna wartość Stacja Web - parametry                                                                            |                                                                                                    |
| Parametry logowania<br>Terminarz logowania<br>Miways Valid<br>Poz. dost. do progr.<br>Postaller<br>Zakres dost. do systemu<br>Martin Installer | Ochrona         Operator wyłączony         Musisz zmienić hasło przy nastęnym logowaniu         Wyłącz operatora po wprow. niewł. hasła         Liczba dni przed resetem hasła         Określ datę ważności         Data ważności operatora         2012-09-10                                                                                                    |
|                                                                                                    | Create login name in external SQL database access  Create login name in external SQL database access  Creat |